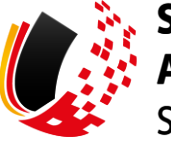

SV-MELDEPORTAL ARBEITGEBER SOZIALVERSICHERUNG

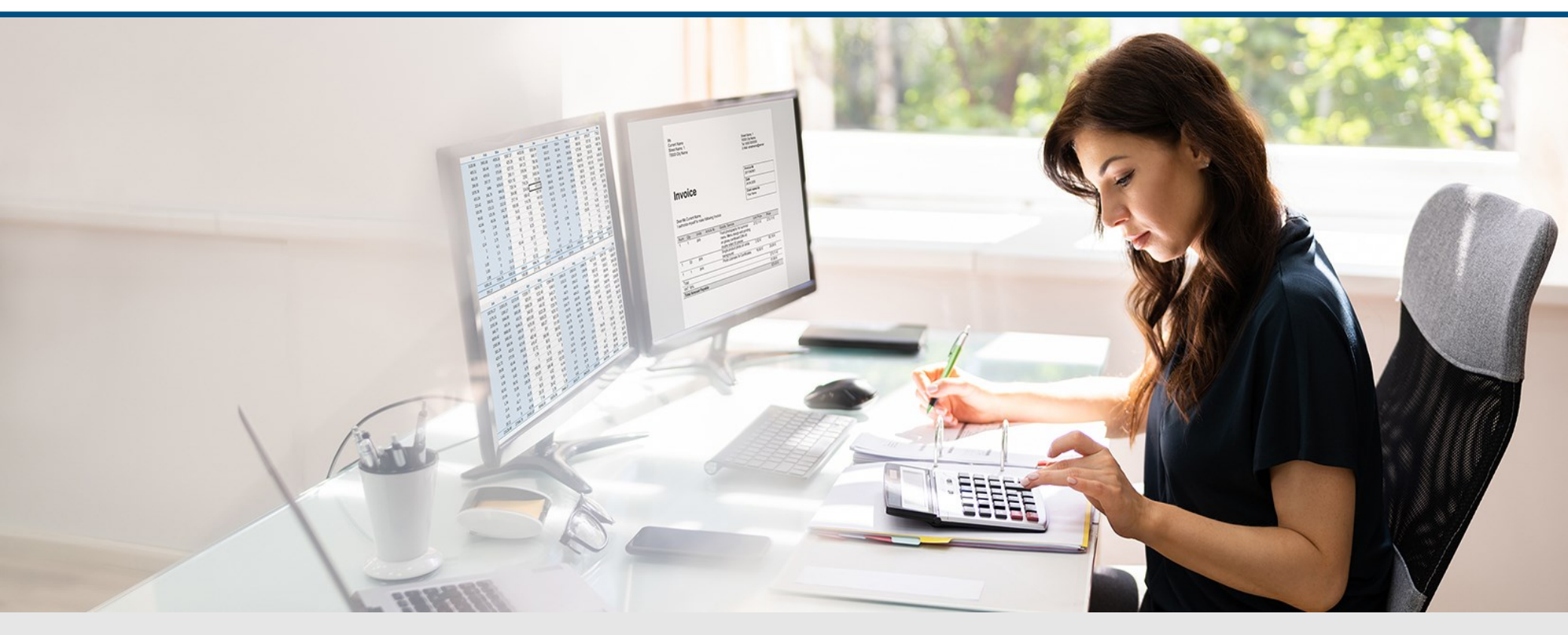

# Video – Nutzungsentgelt und Bestellung

Die Szenen zum Nachlesen

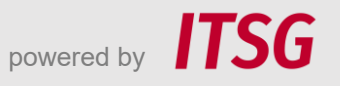

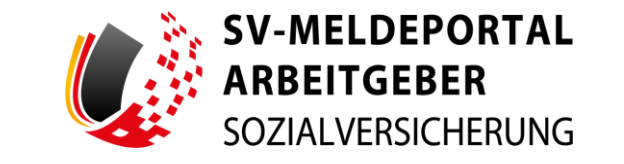

Zur Darstellung der Funktionen und Abläufe nutzen wir in unseren Videos

- fiktive Unternehmen und Adressen,
- Betriebsnummern und Versicherungsnummern, die nur Testzwecken dienen,
- Personen und Namen, die frei erfunden sind und
- fachliche Prozesse, die mit allen Angaben auf Testdaten basieren.

Etwaige Ähnlichkeiten mit tatsächlichen Begebenheiten oder mit lebenden oder verstorbenen Personen wären rein zufällig.

## **Einleitung**

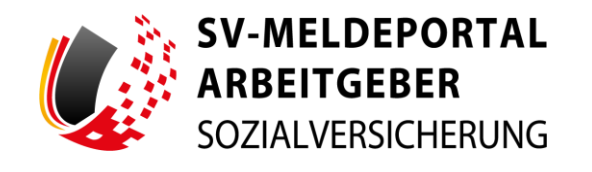

| 01.10.2024 | <image/> <section-header><section-header><section-header><section-header><section-header><text><text><text><text></text></text></text></text></section-header></section-header></section-header></section-header></section-header> | Deutsch   Datenschutz | j impressum j Barrierefreiheit |
|------------|----------------------------------------------------------------------------------------------------|-----------------------|--------------------------------|
|            |                                                                                                    |                       | Q                              |

Ab dem 01.10.2024 ist die Nutzung des SV-Meldeportals nicht mehr kostenfrei. Dazu gibt es einige Fragen.

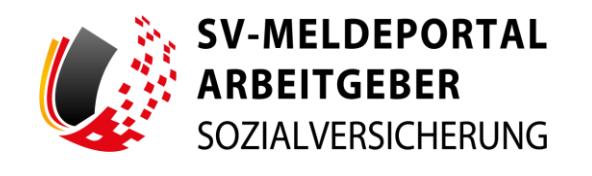

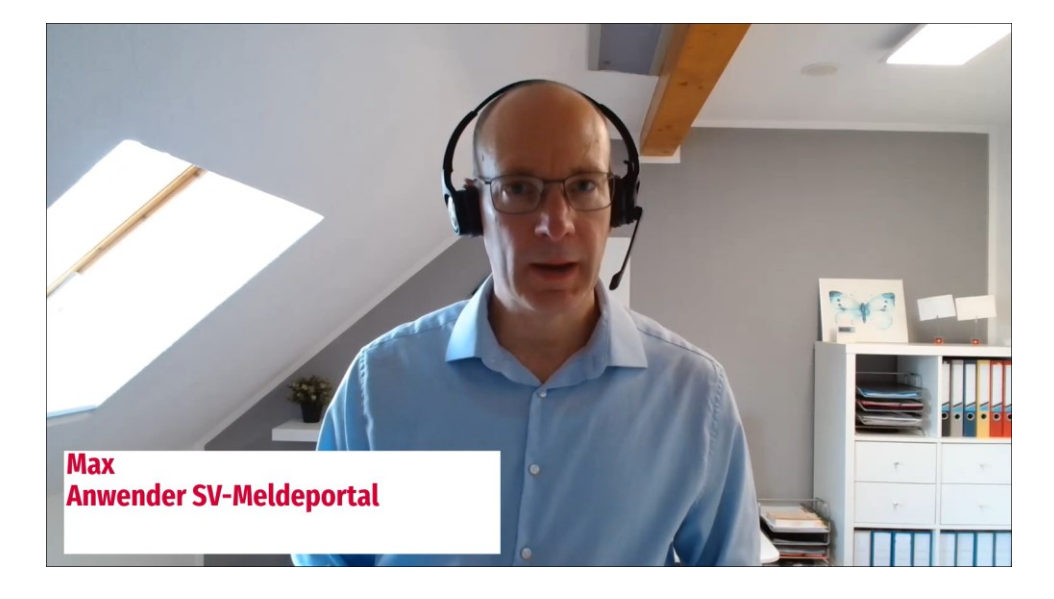

Max, Anwender im SV-Meldeportal stellt seine erste Frage: "Wer muss ab dem 01.10.2024 die Nutzungsgebühr zahlen?"

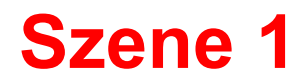

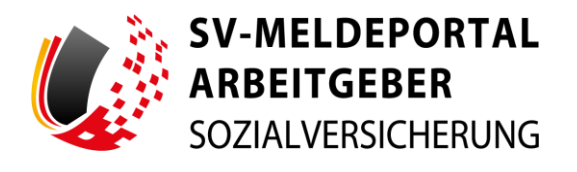

| SV-MELDEPORTAL*<br>ARBEITGEBER<br>SOZIALVERSICHERUNG                                                                                           | 🔶 Deutsch i Datenschutz i impressum i Barnerefreiheit i Kontakt i Hilfe   |
|----------------------------------------------------------------------------------------------------|---------------------------------------------------------------------------|
| ▲ Registrierung                                                                                                    |                                                                           |
|                                                                                                    |                                                                           |
| Pflichtfelder sind mit Sternchen (*) markiert und müssen ausgefüllt werden.                                                                    |                                                                           |
| Estistaumer eingten                                                                                                    |                                                                           |
| Auswahl Geschaftsvorfall                                                                                                    |                                                                           |
| Einmendates prüfen und englitzen                                                                                                    |                                                                           |
| Augushi Online-Specine Nutzung                                                                                                    |                                                                           |
| 🕑 Zusennerfessung                                                                                                    |                                                                           |
| 🕑 EAul-Bestingung                                                                                                    |                                                                           |
| Preschekoode                                                                                                    |                                                                           |
| Registrierung abschliefen                                                                                                    | Hallo, ich bin Rosie, Bre digitale Assistentin. Was kann ich für Sie tun? |
| Si halen na geschefft Um für fragestnung zum 194 Melleportal zu Snalssene, bits auf dem Butter Vertragstellen und zum 194 Meldeportal klicken. | ()<br>()                                                                  |

Alle Firmen, die sich mit ihrer Betriebsnummer erstmals nach dem 01.10.2024 im SV-Meldeportal registrieren, müssen das Nutzungsentgelt entrichten.

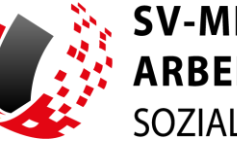

V-MELDEPORTAL ARBEITGEBER SOZIAI VERSICHERUNG

| SV-MELDEPORTAL*<br>ARBEITGEBER<br>SOZIALVERSICHERUNG |                                                                                                    |                                                             |                                                             | 🖶 Deutsch   Datenschutz   Impressur | m   Barrierefreiheit   Kontakt   Hilfe |
|------------------------------------------------------|----------------------------------------------------------------------------------------------------|-------------------------------------------------------------|-------------------------------------------------------------|-------------------------------------|----------------------------------------|
| Formulare Verwaltung Postfach                        | Meine Daten Abmelden                                                                                                    |                                                             |                                                             |                                     |                                        |
| n » Verwaltung » Firma » Zahlungsül                  | bersicht                                                                                                    |                                                             |                                                             |                                     |                                        |
|                                                      |                                                                                                    |                                                             |                                                             |                                     |                                        |
| Zahlungen                                            | Aktueller Status:<br>Bezahlt bis: 1. April 2025<br>Aktive Anwendergruppe: Mutli<br>In der nachfolgenden Übersicht, können Sie den S | ahistatus Ihrer Bestellungen einsehen. Für eine detailierte | Insicht wählen Sie bitte den betreffenden Eintrag und klick | ken auf den Button "Detailansicht". |                                        |
|                                                      | Bestelldatum                                                                                                    | 1 Aktueller Status                                          | Anwendergruppe                                              | Laufant (Manaza)                    |                                        |
|                                                      |                                                                                                    |                                                             | Keine laufende Bestellungen vorhanden                       |                                     |                                        |
|                                                      | Sie können die Laufzeit ihrer Anwendergruppe er                                                                                     | t sechs Wochen vor Ablauf der Nutzungsdauer verlängern.     |                                                             |                                     |                                        |
|                                                      |                                                                                                    |                                                             |                                                             |                                     |                                        |
|                                                      |                                                                                                    |                                                             |                                                             |                                     |                                        |
|                                                      |                                                                                                    |                                                             |                                                             |                                     |                                        |
|                                                      |                                                                                                    |                                                             |                                                             |                                     |                                        |
|                                                      |                                                                                                    |                                                             |                                                             |                                     |                                        |
|                                                      |                                                                                                    |                                                             |                                                             |                                     |                                        |

Alle Firmen, die sich bis einschließlich 30.09.2024 mit ihrer Betriebsnummer erstmals im SV-Meldeportal registriert haben, können das SV-Meldeportal weiterhin innerhalb des kostenfreien Nutzungszeitraums weiter nutzen. Den aktiven Nutzungszeitraum sehen Sie unter Verwaltung > Firma > Zahlungsübersicht. Weitere Informationen zu den Auswahlmöglichkeiten und zum Nutzungsentgelt erhalten Sie unter https://info.svmeldeportal.de/registrierung/

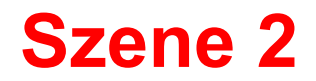

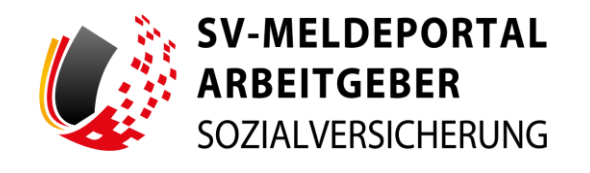

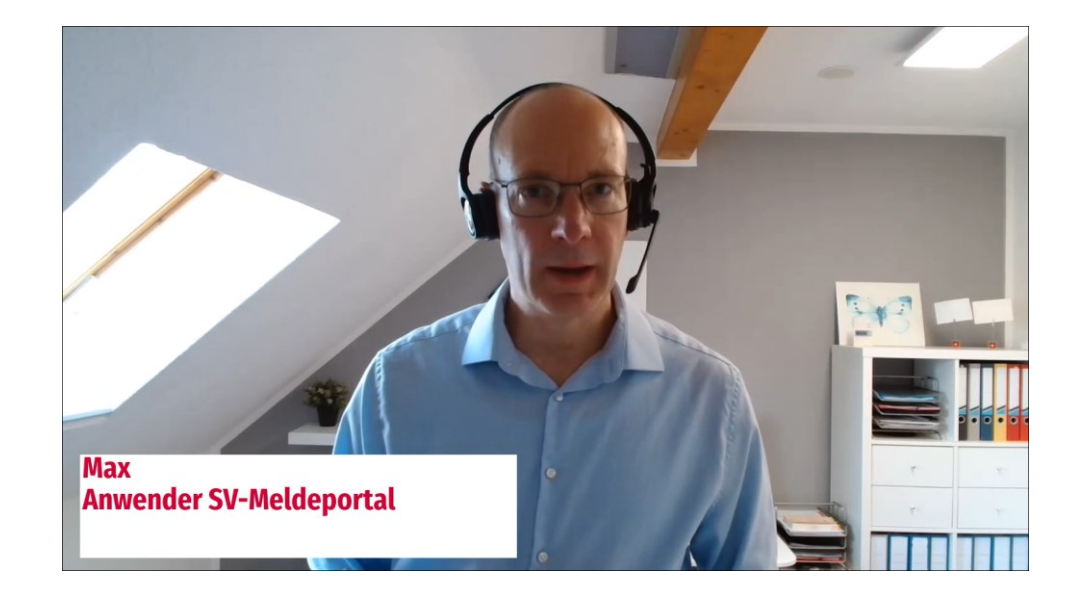

Max: "Und wie kann ich die Nutzungsgebühr bezahlen?"

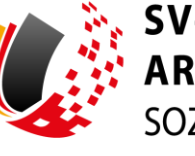

| Verwaltung Meine Daten A         | Abmeiden                                                                                                    |
|----------------------------------|----------------------------------------------------------------------------------------------------|
| 🏫 » Verwaltung » Firma » Zah     | lungsübersicht » Bestellung                                                                                                    |
|                                  |                                                                                                    |
| Zahlungen<br>O Zahlungsübersicht | Hinweis:<br>Die Adrese kann über Verwaltung > Firma > Firmendaten bearbeiten und den Button "Basisdaten bearbeiten" angepasst werden.                                                                                                    |
|                                  | Rechnungsanschrift<br>Mar Blum GmbH<br>Wolkenstralle 15<br>12245 Schlaustadt                                                                                                    |
|                                  | Auswahl der Anwendergruppe<br>Stegle Mandart Varlater. Die Notzungsgeböhle befrägt 34.00 Euro (netto zzgl. jeweils güttiger MuSit.) für 36 Monate.<br>Bei der Englis Handart-Varlater können Sie Meldungen für ihre eigene Betriebsnummer abgebon.                                                     |
|                                  | Multi Mandanten-Varianter. Die Nutzungsgebühr berträgt 99 00 Euro (netto zzgl. jewells gültiger MwSt.) für 36 Monate.<br>Bei der Multi-Mandanten-Variante können Sie Meldungen für Ihre eigene und weitere Betriebsnumment (Mandatie) abgeben.                                                         |
|                                  | Auswahl der Bezahlmethode O PayPal: Nach der Bezahlung können Sie direst Som SV-Meldeportal Meldungen abgaben.                                                                                                    |
|                                  | Auf Rechnung: Bitte beachten Sie, dass Sie erst nach Eingang der Zahlung mit dem SV-Meldeportal Meldungen abgeben können. Wenn Sie sofort zeitkritische Meldungen abgeben müssen,<br>erhalten Sie am Ende des Bestellprozesses die Möglichkeit dazu. Bitte schließen Sie zuerst den Bestellprozess ab. |
|                                  |                                                                                                    |

Innerhalb der Bestellung können Sie wählen, ob Sie das Nutzungsentgelt lieber per PayPal oder per Rechnung/Überweisung begleichen möchten. Das SV-Meldeportal können Sie erst in vollem Umfang nutzen, wenn Ihr Nutzungsentgelt bei der ITSG eingegangen ist. Bei einer Zahlung über PayPal ist das Nutzungsentgelt sofort eingegangen, sodass Sie direkt vollen Zugriff haben. Wenn Sie per Überweisung zahlen, können einige Tage Bankweg anfallen. Andere Zahlmethoden als diese werden derzeit nicht angeboten.

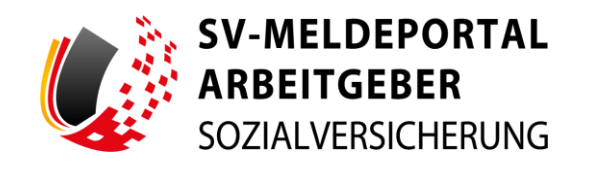

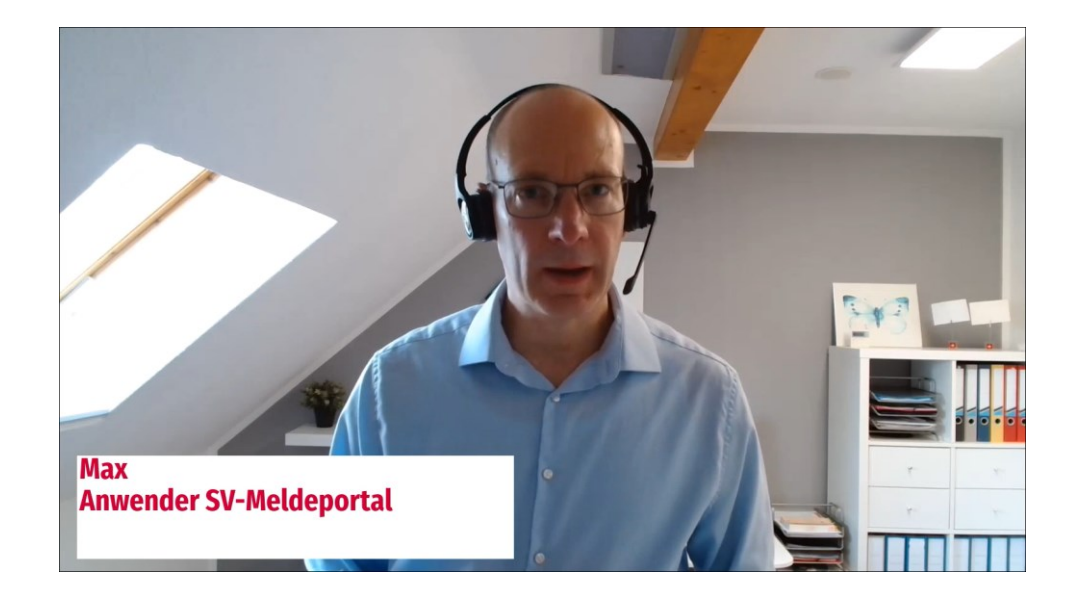

Max: "Was kann ich machen, wenn ich eine eilige Meldung sofort abgeben muss?"

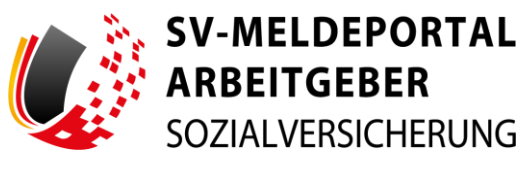

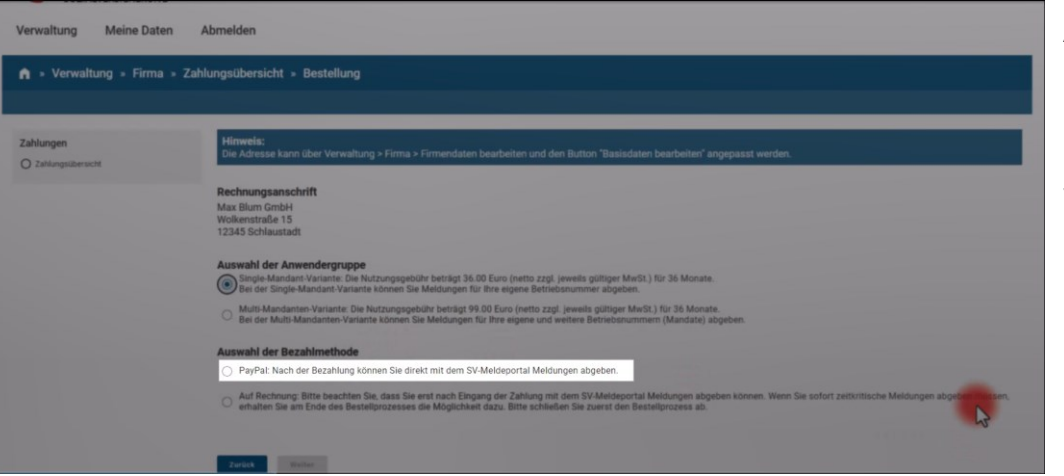

Am Besten wählen Sie als Zahlmethode **PayPal**. Mit dieser Zahlmethode steht Ihnen das SV-Meldeportal **sofort in vollem Umfang zur Verfügung**.

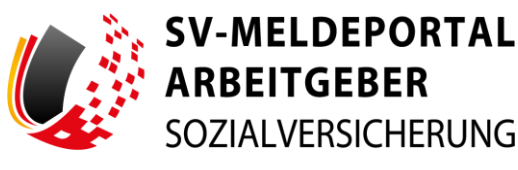

| SV-MELDEPORTAL*<br>ARBEITGEBER<br>SOZIALVERSICHERUNG<br>Verwaltung Meine Daten | Abmelden                      |                |                                                   | 📥 Deutsch         | Datenschutz   Impressum | Barrierefreiheit   Kontakt   Hilfe |
|--------------------------------------------------------------------------------|-------------------------------|----------------|---------------------------------------------------|-------------------|-------------------------|------------------------------------|
| n » Verwaltung » Firma » Z                                                     | ahlungsübersicht              |                |                                                   |                   |                         |                                    |
| Zahlungen<br>( Zahlungsübersicht                                               | Bestelldatum                  | 1              | Aktueller Status<br>Bechnunszdaten in Bearbeitunn | Anwendergruppe    | Laufzeit (Monate)       | Deballand cht                      |
|                                                                                | Sie können die Laufzeit ihrer | Anwendergruppe | erst sechs Wochen vor Ablauf der Nutzungs         | dauer verlängern. |                         |                                    |
|                                                                                |                               |                |                                                   |                   |                         |                                    |
|                                                                                |                               |                |                                                   |                   |                         |                                    |
|                                                                                |                               |                |                                                   |                   |                         |                                    |

Bei einer Zahlung **auf Rechnung** haben Sie einmalig die Möglichkeit, **nach Abschluss der Bestellung**, eine **einmalige sofortige Nutzung** des SV-Meldeportals zu **beantragen**. Zur Anforderung der sofortigen Nutzung wählen Sie in der Zahlungsübersicht Ihre aktuelle Bestellung aus.

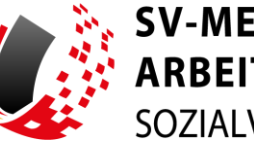

V-MELDEPORTAL ARBEITGEBER SOZIALVERSICHERUNG

|                                                         | Ubersicht                                                                                                    |
|---------------------------------------------------------|----------------------------------------------------------------------------------------------------|
| ahlungen<br>) Zahlungsübersicht                         | Rechnungsanschrift<br>Max Rhum Gnöbt<br>Wölkenstale 15                                                                                                    |
|                                                         | Name<br>Max Blum                                                                                                    |
|                                                         | E-Mail-Adresse                                                                                                    |
|                                                         | Li avening datami<br>Mittoch, Z. Oklober 2024<br>Kundennummer                                                                                                    |
| Bitte beachten Si<br>Zwischenzeitraur                   | etes , dass ihnen mit dieser Funktion einmalig ein 30-tägiger Zugang zum SV-Meldeportal gegeben wird, damit Sie zeitkritische Meldungen sofort abgeben können. Dieser einmalige Zeitnaum dient dazu, den zuführtlichen Nic füre Reschlung hei um zinnessensen ist. Bitte beslachene die daber die Berbeure zeitnab, to närs ein lickenforer Zugang zum SV-Melderortal onwähldeitet ist.                                                                                                    |
| Wichtiger Hinv<br>Bitte beachten Si<br>Zwischenzeltraur | els<br>, dass finen mit dieser Funktion einmalig ein 30-klapiger Zugang zum SV-Meldeportal gegeben wird, damit Sie zeitkritische Meldungen sofort abgeben können. Dieser einmalige Zeitnaum dient dazu, den<br>zu überbricken, bis Rive Bezahlung bei uns eingegangen ist. Bitte begleichen Sie daher die Rechnung zeitnah, so dass ein Tickerlöser Zugang zum SV-Meldeportal gewähnlestet ist.<br>Rectätigen Abbrechen                                                                                                    |
| Wichtiger Him<br>Bitte beachten Si<br>Zwischenzeitraur  | ets<br>(ess hnen mit dieser Funktion einmalig ein 30-tägiger Zugang zum SV-Meldeportal gegeben wirt, damit Sie zeitkntische Meldungen sofort abgeben können. Dieser einmalige Zeitnaum dient dazu, den<br>zu überbrücken, bis ihre Bezahlung bei uns eingegangen ist. Bitte begleichen Sie daher die Rechnung zeitnah, so dass ein lückenloser Zugang zum SV-Meldeportal gewährleistet ist.<br>Bestättigen Abbrechen<br>Zahlmethode<br>Rechnung                                                                                                    |
| Wichtiger Him<br>Bitte beachten Si<br>Zwischenzeitraur  | ets<br>(es hoen mit dieser Funktion einmalig ein 30-tägiger Zugang zum 5V-Meldeportal gegeben wird, damit Sie zeitkritische Meldungen sofort abgeben können. Dieser einmalige Zeitkaum dient dazu, den<br>(zu überbrücken, bis ihre Bezahlung bei uns eingegangen ist. Bitte begleichen Sie daher die Rechnung zeitnah, so dass ein lückenloser Zugang zum 5V-Meldeportal gewährleistet ist.<br>Einstättigen Abbrechen<br>Zahlmethode<br>Rechnung<br>Mutzungspublihr (Netto)<br>30.00 E                                                                     |
| Wichtiger Him<br>Bitte bachtes 5<br>Zwischenzeitraur    | ets (as hone mit dieser Funktion einmalig ein 30-tägiger Zugang zum SV-Meldeportal gegeben wirt, damit Sie zeitkritische Meldungen sofort abgeben können. Dieser einmalige Zeitsaum diemt dazu, den<br>zu überbrücken, bis fibre Bezahlung bei uns eingegangen ist. Bitte begleichen Sie daher die Rechnung zeitnab, so dass ein licitentioser Zugang zum SV-Meldeportal gewährlestet ist.           Restättigen         Abbrechen           Zabmethoode         Beschnung           Nutzungsgebühr (Netto)         34,00 %           Zab         Sk Monate |
| Wichtiger Him<br>Bitte beachtes D<br>Zwischenzeitraur   | ets<br>ses<br>des from and dieser Funktion einmalig en 30-bigiger Zugang zum 5V Meldeportal gegeben wird, damit Sie zeitkritische Meldungen sefort abgeben können. Dieser einmalige Zeitsum dient dazi, den<br>zu überbrücken, bis ihre Bezahlung bei uns eingegangen ist. Bitte begleichen Sie daher die Rechnung zeitnah, is dass ein lückenfoser Zugang zum 5V-Meldeportal gewährleistet ist.<br><b>Zahlmethode</b><br>Rechnung<br>Mator See<br>Su Son 34<br>Laufzeit<br>36 Monate                                                                       |

Scrollen Sie in der Detailansicht ganz nach unten. Über den Link "hier" können Sie die Sofortnutzung anfordern. Bitte beachten Sie, dass Ihnen diese Möglichkeit nur einmal in jedem Nutzungszeitraum zur Verfügung gestellt wird und nicht bei jeder Bestellung neu auswählbar ist!

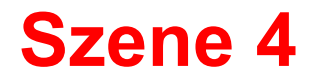

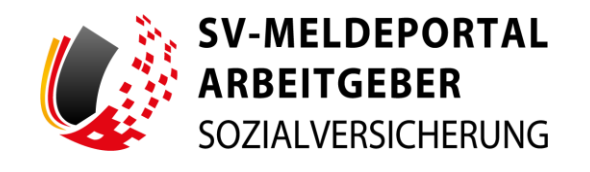

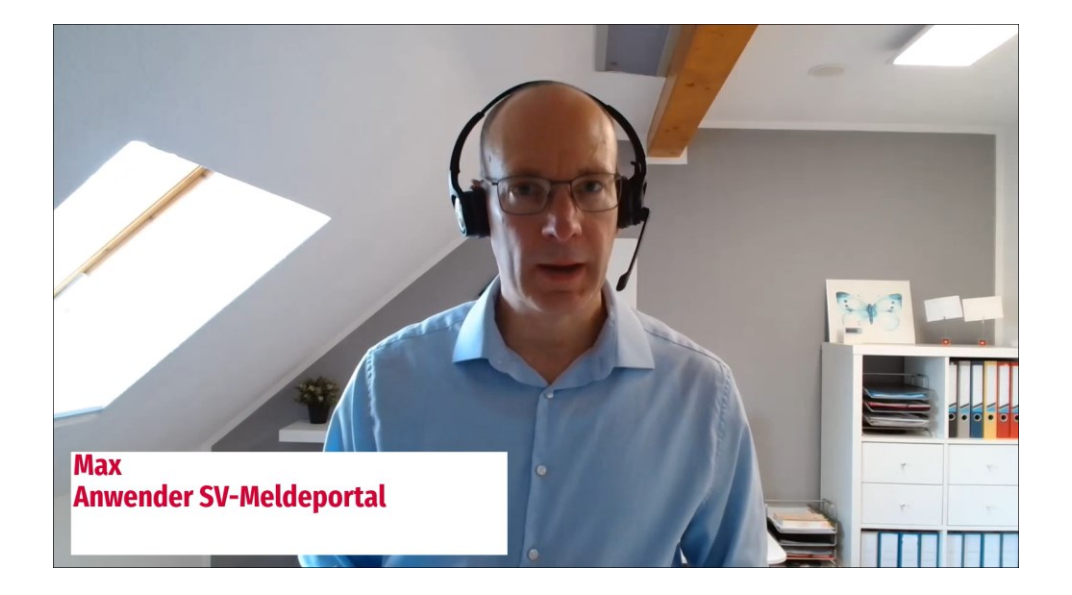

Max: "Wie kann ich den Bestellprozess starten?"

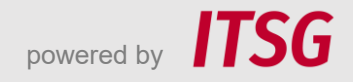

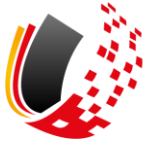

| SV-MELDEPORTAL*<br>ARBEITGEBER<br>SOZIALVERSICHERUNG                                                                 |                                                               | 🕒 Deutsch   Datenschutz   Impressum   Banierefreiheit   Kontakt   Hille           |
|----------------------------------------------------------------------------------------------------|---------------------------------------------------------------|-----------------------------------------------------------------------------------|
| n » Registrierung                                                                                                    |                                                               |                                                                                   |
| Pflichtfelder sind mit Sternchen (*) markiert und müssen ausgefüllt werden.                                          |                                                               |                                                                                   |
| Betriebsnummer eingeben                                                                                              |                                                               |                                                                                   |
| Auswahl Geschäftsvorfall                                                                                             |                                                               |                                                                                   |
| Firmendaten prüfen und ergänzen                                                                                      |                                                               |                                                                                   |
| Auswahl Online-Speicher Nutzung                                                                                      |                                                               |                                                                                   |
| Zusammer/assung                                                                                                    |                                                               |                                                                                   |
| C-Mai-Bestätigung                                                                                                    |                                                               |                                                                                   |
| Freischeitzode                                                                                                    |                                                               |                                                                                   |
| Registrierung abschließen                                                                                            |                                                               | Hallo, ich bin Rosie, ihre digitale Assistentin. Was kann ich für Sie tun?        |
| Se haven es geschafft um fine Keytiserung zum Sir Alekteportal zu hossiseren, t<br>Fertigstelles und zum Sir Malicon | nte auf den Button Yertigsheien und zum SV-Merogortal' 300en. | ۵                                                                                 |
| SV-MELDEPORTAL'<br>ARBEITGEBER<br>SOZIALVERSCHERUNG                                                                  | -                                                             | anzantris Leitze gradie Kester Intere Breich Southerscheung Suchen.               |
| Einführung Nutzung Anleitungen & Erklärvideos Unters                                                                 | tützung Fragen & Antworten Aktuelles                          | zur Anwendung +                                                                   |
| Personen und Namen, die frei erfunden sind     farbliche Prozesse, die mit allen Ansahen auf Testriaten basieren     |                                                               |                                                                                   |
| Etwaige Ähnlichkeiten mit tatsächlichen Begebenheiten oder mit lebenden                                              | oder verstorbenen Personen wären rein zufällig.               |                                                                                   |
|                                                                                                    |                                                               |                                                                                   |
| Vorstellung SV-Meldeoortal                                                                                           | Die Registriegung                                             | Sichere Mitarbeiterverwaltung                                                     |
|                                                                                                    |                                                               | alteret fundameteret er verkenig<br>mit Onlinespeichermutzung                     |
|                                                                                                    | Download Dokumentation:<br>Die Registrierung                  | Download Dokumentation:<br>Sichere Mitarbeiterverseitung mit Onlinespeichemutzung |

Den Registrierungsprozess kann nur ein Firmenadministrator starten. Zunächst schließen Sie bitte den Registrierungsvorgang im SV-Meldeportal komplett ab. Beachten Sie zur Registrierung bitte auch unser Erklärvideo "Die Registrierung". Sie finden das Video unter <u>https://info.sv-</u> <u>meldeportal.de/anleitungen/</u>

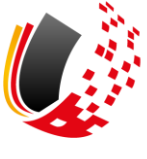

| SOZIALVERSICHERUNG                                                                                                    | 😑 Deutse                                                                                                    | sh i Datenschutz i Impressum i Barrierefreiheit i Kontakt i Hilfe |
|----------------------------------------------------------------------------------------------------|----------------------------------------------------------------------------------------------------|-------------------------------------------------------------------|
| Verwaltung Meine Daten Abmelden                                                                                                    |                                                                                                    |                                                                   |
| ♠ » Startseite                                                                                                    |                                                                                                    |                                                                   |
| Willkommen beim SV-Meldeportal, hier können Sie für Ihre Firma, Mitarbei<br>Minweis<br>Sie haben die Natungspfbähr noch nicht bezahlt, deshalb haben Sie nar Zugriff auf                                                                                          | er oder auch Mandanten alle erforderlichen Sozialversicherungsmeldungen ab<br>imendaten bearbeten und Zahlungsübersicht. | jeben und Rückmeldungen empfangen.                                |
| Verwaltung<br>Her könen 5e hre Fimen Stanmdaten bearbeiten und hre Mandate sowie alle zur<br>Finna gehörenden Berutzer verwahlter, Zudem könens file die Onlinespecifiker-Mutzung<br>aktivieren oder deaktivieren sowie einen Löschauftag für hre Finna erteiler. | Meine Daten<br>Dieser Bereich enthält die Verwaltung für den aktuell angemeldeten Benutzer.                              | 2                                                                 |
|                                                                                                    |                                                                                                    |                                                                   |

Nach Abschluss der Registrierung können Sie sich ins SV-Meldeportal einloggen.

Wenn Sie das Nutzungsentgelt noch nicht gezahlt haben, können Sie im SV-Meldeportal nur auf die Bereiche "Firmenverwaltung" und "Meine Daten" zugreifen.

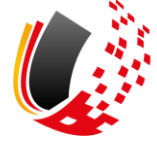

powered by

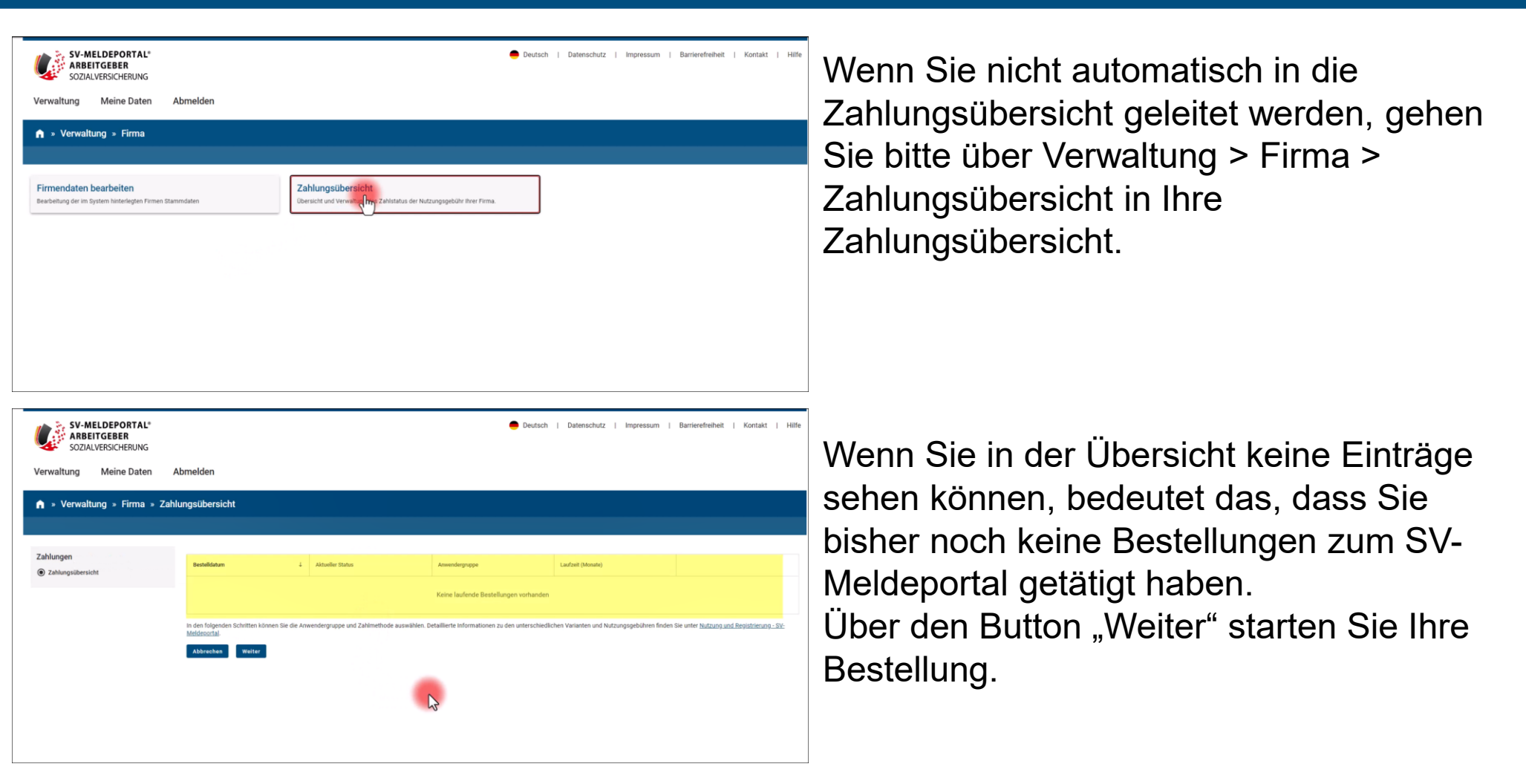

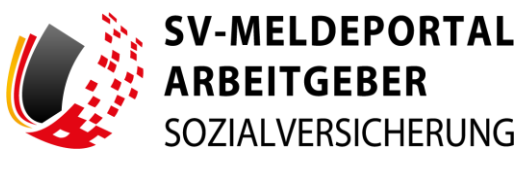

| /erwaltung Meine Date           | en Abmeiden                                                                                                    |
|---------------------------------|----------------------------------------------------------------------------------------------------|
| 🏚 » Verwaltung » Firma          | › Zahlungsübersicht › Bestellung                                                                                                    |
|                                 |                                                                                                    |
| ahlungen<br>O Zahlungsübersicht | Himmets:<br>Die Adresse kann über Verwaltung > Firma > Firmendaten bearbeiten und den Button 'Baaisdaten bearbeiten' angepasst werden.                                                                                                    |
|                                 | Rechnungsanschrift<br>Max Blum GmbH<br>Wolkenstraße 15<br>12345 Schlaustadt                                                                                                    |
|                                 | Auswahl der Anwendergruppe<br>Stege Mundust-Van "Schnitzungsgebilter berträgt 36.00 Euro (riveto zogit jeweits güttigter Mix-St.) für 36 Monate.<br>Bei der Stege Main, Schnitzerk können Stell Mektungen für ihre eigene Betriebsnummer abgeben.                                                |
|                                 | Mutti Mandanten-Variante. Die Notzungsgebühr beträgt 99.00 Euro (nertio zzgl. jeweils gülftiger Mix83.) für 36 Monate. Bei der Mutti-Mandanten-Variante können Sie Meldungen für ihre eigene und weitere Betriebsnurmmen (Mandate) abgeben.                                                      |
|                                 | Auswahl der Bezahlmethode                                                                                                    |
|                                 | PayPat Nach der Bezahlung können Sie direkt mit dem SV Meldeportal Meldungen abgeben.                                                                                                    |
|                                 | Auf Rectnung Bite beachen Sie, dass Sie erst nach Engang der Zeitung mit dem SV Meldeportal Meldungen abgeben können. Wenn Sie sofort zeitstrüchte Meldungen abgeben müssen,<br>erhalten Sie am Ende des Bestellprozesses die Möglichkeit dazu. Bite schlieklen Sie zuerst der Bestellprozess ab |
|                                 |                                                                                                    |
|                                 | Terest Workst                                                                                                    |

Bitte achten Sie darauf, dass die **Rechnungsanschrift korrekt** hinterlegt ist!

| SV-MELDEPORTAL*<br>ARBEITGEBER<br>SOZIALVERSICHERUNG     |                                                                               |             |                                  | Deutsch | Datensch | utz    | Impressum | Barrierefreiheit | Kontakt | Hilfe |
|----------------------------------------------------------|-------------------------------------------------------------------------------|-------------|----------------------------------|---------|----------|--------|-----------|------------------|---------|-------|
| Verwaltung Meine Daten A                                 | bmelden                                                                       |             |                                  |         |          |        |           |                  |         |       |
| n » Verwaltung » Firma » Firma                           | endaten bearbeiten                                                            |             |                                  |         |          |        |           |                  |         |       |
| Eingaben speichern Eingaben verwerfen Ba                 | lisdate bearbeiten                                                            |             |                                  |         |          |        |           |                  |         |       |
| Firmenverwaltung                                         | Pflichtfelder sind mit Sternchen (*) markiert und müssen ausgef               | ällt werden | L                                |         |          |        |           |                  |         |       |
| 10600448 - Max Blum GmbH 👻                               | Name und Anschrift des Arbeitgebers                                           |             |                                  |         |          |        |           |                  |         |       |
| Zurück                                                   | Betriebonummer des Beschäftigungsbetriebs*<br>10600448                        | ê           | Betriebsnummer Abrechnungsstelle |         | ê        |        |           |                  |         |       |
| Zu den Bereichen:<br>Name und Anschrift des Arbeitgebers | Name 1<br>Max Blum GmbH                                                       | ð           | Name 2                           |         | ð        | Name 3 |           |                  |         | ٥     |
|                                                          | Rechtsfornbezeichnung*<br>35001: Gesellschaft mit beschränkter Haftung (GmbH) | ê           |                                  |         |          |        |           |                  |         |       |
|                                                          | Rechtsformschlüssel<br>350                                                    | ô           | Rechtsformergänzung<br>01        |         | ô        |        |           |                  |         |       |
|                                                          | Anschrift                                                                     |             |                                  |         |          |        |           |                  |         |       |

Ist dies **nicht der Fall**, passen Sie die Anschrift bitte unbedingt **vor Ihrer Bestellung** in den Firmen-Basisdaten an.

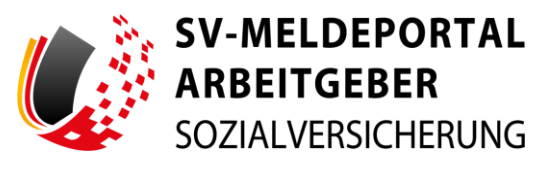

| enverwaltung                       | Anschritt                                                                                |                                         |                                         |                                  |                                    |                         |   |
|------------------------------------|------------------------------------------------------------------------------------------|-----------------------------------------|-----------------------------------------|----------------------------------|------------------------------------|-------------------------|---|
| 00448 - Max Blum GmbH 👻            | mate                                                                                     |                                         |                                         | anner o                          | Anache/Renzanatz                   |                         |   |
| ück                                | Wolkenstralle                                                                            |                                         | 0 1                                     | s 0                              |                                    |                         | C |
|                                    | Land                                                                                     | - O                                     |                                         |                                  |                                    |                         |   |
| den Bereichen:                     |                                                                                          |                                         |                                         |                                  |                                    |                         |   |
| ime und Anschrift des Arbeitgebers | Postarizahi<br>12345                                                                     | ٢                                       | on<br>Schlaustadt                       | ٥                                |                                    |                         |   |
|                                    | Practicultural of Practification                                                         | O                                       | Postfact                                | ٢                                |                                    |                         |   |
|                                    | Rechnungsadresse (wenn abweichend                                                        | zur Firmenadresse)                      |                                         |                                  |                                    | C3                      |   |
|                                    | Firmetname                                                                               | ٢                                       | Straße                                  |                                  | ٢                                  | Haushummer              | 0 |
|                                    | Postieitzahl                                                                             |                                         | Ort                                     |                                  |                                    |                         |   |
|                                    |                                                                                          | U                                       |                                         | U                                |                                    |                         |   |
|                                    | Hinweis!                                                                                 |                                         |                                         |                                  |                                    |                         |   |
|                                    | Achten Sie darauf, die korrekte Rechnungsar<br>Nutzungsbedingungen in Rechnung zu stelle | dresse bei Ihrer Bestellung anzug<br>m! | zben. Bei einer nachträglichen Änderung | g der Rechnungsadresse, erlauber | wir uns, Ihnen eine pauschale Serv | icegebühr gemäß unserer |   |

Bei Bedarf kann hier auch **eine alternative Rechnungsanschrift** (ganz unten) hinterlegt werden.

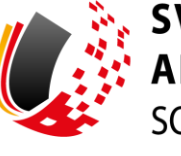

| Verwaltung Meine Daten           | Abmeiden                                                                                                    |
|----------------------------------|----------------------------------------------------------------------------------------------------|
| n » Verwaltung » Firma »         | Zahlungsübersicht » Bestellung                                                                                                    |
|                                  |                                                                                                    |
| Zahlungen<br>O Zahlungsübersicht | Hinweis:<br>Die Adresse kann über Verwaltung > Firma > Firmendaten bearbeiten und den Button "Basisdaten bearbeiten" angepasst werden.                                                                                                    |
|                                  | Rechnungsanschrift<br>Maz Blum GmbH<br>Wolkenstraße 15<br>12345 Schlaustadt                                                                                                    |
|                                  | Auswahl der Anwendergruppe<br>Single Mundar-Virturient. Die Nutzungspeblähr beträgt 36.00 Euro (netto zzgl. jeweils gülfiger MwSit.) für 36 Monate.<br>Bedre Single Mundar-Virturient Köhnen Sin Meldungen für ihre eigene betrieblanummer abgeben.                                                    |
|                                  | Multi-Mandanten-Variante: Die Nutzungsgebühr beträgt 99.00 Euro (netto zzgl. jeweils gülfiger MrvSt) für 36 Monate. Bei der Multi-Mandanten-Variante können Sie Meldungen für Ihre eigene und weitere Betriebsnummern (Mandate) abgeben.                                                               |
|                                  | Auswahl der Bezahlmethode                                                                                                    |
|                                  | Verfrechnung: Bitte beachten Ste, dass Sie erst nach Eingang der Zahlung nit dem SV Meldeportal Meldungen abgeben können. Wein Sie sofort zeitkritische Meldungen abgeben müssen,<br>erhalten Sie am Ende des Bestellprozesses die Möglichkeit dazu. Bitte schlieten Sie zurrst den Bestellprozess ab. |
|                                  | Zurück Weiter                                                                                                    |

Wählen Sie die gewünschte Anwendergruppe und die Bezahlmethode aus.

Weitere Informationen zu den Varianten und zum Nutzungsentgelt erhalten Sie unter <u>https://info.sv-</u> <u>meldeportal.de/registrierung/</u>

| Verwaltung Meine Date            | en Abmelden                                                                                                    |                                                                                                    |  |
|----------------------------------|----------------------------------------------------------------------------------------------------|----------------------------------------------------------------------------------------------------|--|
| n » Verwaltung » Firma           | a » Zahlungsübersicht » Bestellung                                                                                                    |                                                                                                    |  |
| Zahlungen<br>O Zahlungsübersicht | Rechnungsanschrift<br>Mas Biam Grobh<br>12345 Schlaustadt<br>2345 Schlaustadt<br>Auswahl der Anwendergruppe<br>Bingle Mindant Variante<br>Auswahl der Bezahlmethode<br>PayPal | Bestitigung<br>Ihre Botelsharg wurde erfolgesch gespechert.<br>Inc                                               |  |
|                                  | Abbrechen Zurlick Kastenge                                                                                                    | and the second second second second second second second second second second second second second second second |  |

In der Bestellübersicht können Sie Ihre erfassten Daten kontrollieren. Durch den Klick auf "Kostenpflichtig bestellen" beenden Sie Ihre Bestellung.

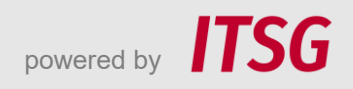

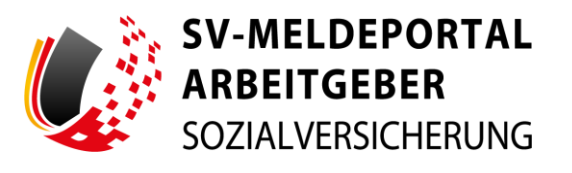

|                     | Sie konnen sich danach zu jedem Zeitpunkt erneut am SV-Meideportal anmeiden und eine erneute destellung durchtunren. |
|---------------------|----------------------------------------------------------------------------------------------------|
| Zahlungen           | Übersicht                                                                                                    |
| O Zahlungsübersicht | Rechnungsanschrift<br>Mas Blum Bunkt<br>12245 Schwatshi                                                              |
|                     | Name<br>Max Blum                                                                                                    |
|                     | E-Mail-Adresse                                                                                                    |
|                     | Erstellungsdatum<br>Mittwoch, 2 (klober 2024                                                                         |
|                     | Kundennummer                                                                                                    |
|                     | Rechnungsnummer                                                                                                    |
|                     | Actueller Status<br>In Beathertung                                                                                   |
|                     | Anwendergruppe<br>Single                                                                                             |
|                     | Zahlmethode<br>PayPal                                                                                                |
|                     | Nutzungsgebühr (Netto)<br>36,00 €                                                                                    |
|                     | Laufzeit<br>36 Monste                                                                                                |
|                     |                                                                                                    |
|                     | Zwick zw Zahlangsibersich Weiterleitung zwing zwing Zahlangsmethode wecheeln (Auf Rechnung)                          |

Über den Button "Weiterleitung zu PayPal" werden Sie direkt zu PayPal weitergeleitet und können Ihre Zahlung abschließen.

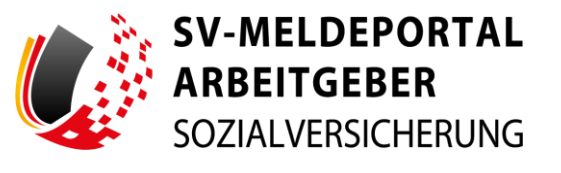

| Bei PayPal einloggen<br>Geben Sie Ihre E-Mail-Adresse ein. |
|------------------------------------------------------------|
| E-Mail-Adresse oder Handynummer                            |
| E-Mali-Adresse vergessen?<br>Wolter                        |
| oder Mit Kredit- oder Debitkarte zahlen                    |
| Abbrechen und zusick zu Test Store<br>Deutsch   English    |
| The Formate Determination AGB (Belline)                    |

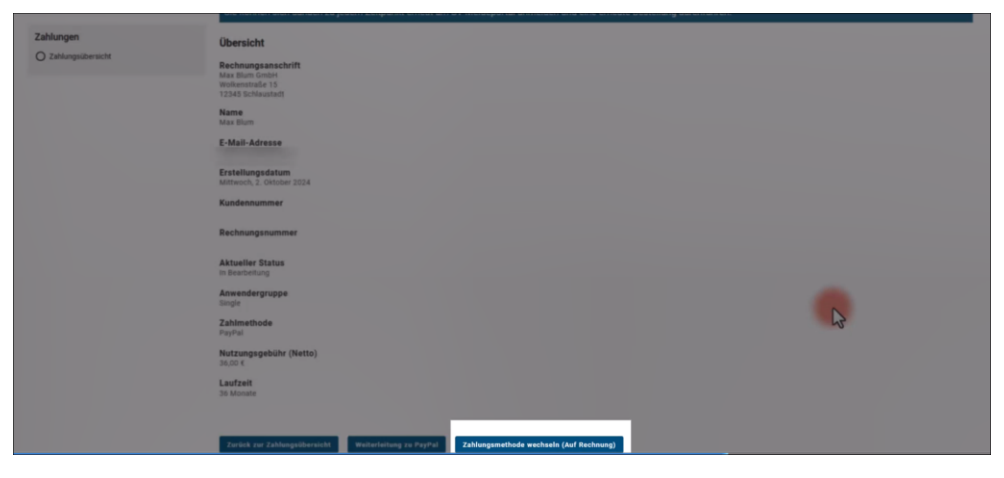

Sie können nach Abschluss der PayPal Zahlung das SV-Meldeportal sofort in vollem Umfang nutzen.

#### Wichtiger Hinweis:

Die Bezahlmethode kann **nur einmalig** geändert werden, **wenn Sie zuerst** "**PayPal" gewählt haben**. In diesem Fall können Sie einmalig in Ihrer Zahlungsübersicht über den Button "Zahlungsmethode wechseln auf Rechnung" wechseln.

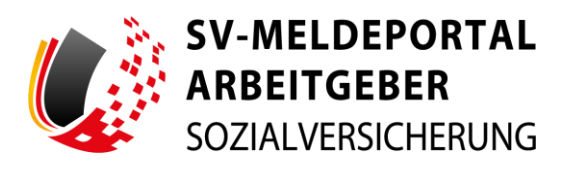

|                                                                  | Sie Kullien sich unlisch zu jeden Zeitpunkt eineut an Symienzehung eine eine eine eine eine eine besteinung durch unlisen.                                                                                                    |
|------------------------------------------------------------------|----------------------------------------------------------------------------------------------------|
| Zahlungen                                                        | Übersicht                                                                                                    |
| O Zahlungsübersicht                                              | Rechnungsanschrift<br>Mar Binny KomH<br>Wolkmentale 15<br>12345 Schwartsen                                                                                                    |
|                                                                  | Name<br>Max Blum                                                                                                    |
|                                                                  | E-Mail-Adresse                                                                                                    |
|                                                                  | Erstellungsdatum<br>Mittwoch, 2. Oktober 2024                                                                                                    |
| Hinweis<br>Möchten Sie die Zahlungsn<br>Zahlungsmethode einverst | nethode von PayPal auf Rechnung andern? Wichtiger Hinweis, eine nachträgliche Änderung auf die Zahlungsmethode PayPal ist dann nicht mehr möglich. Wenn Sie mit dem Wechsel der<br>anden sind, dann klicken Sie auf "Bestätigen". |
|                                                                  | Anwendergruppe<br>Single                                                                                                    |
|                                                                  | Zahlmethode<br>PoyPal                                                                                                    |
|                                                                  | Nutzungsgebühr (Netto)<br>36,00 ¢                                                                                                    |
|                                                                  | Laufzeit<br>36 Monate                                                                                                    |
|                                                                  |                                                                                                    |
|                                                                  | Zwück zur Zahlungsübersicht Weiterleitung zu PayPal Zahlungsmethode wechseln (Auf Rechnung)                                                                                                    |

Wenn Sie zuerst "auf Rechnung" wählen, kann die Auswahl nachträglich nicht mehr geändert werden.

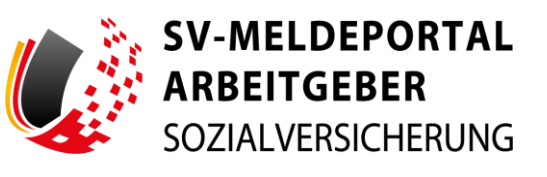

| ITSG                                                                                                    |
|----------------------------------------------------------------------------------------------------|
| 19 discharden bei Sanaliste in Regellen Katelle<br>undersongene der Sanaliste in Gestellt Anderen<br>Mar Bann Gestellt Bannen Fritzen Katel<br>Under Sanaliste Anderen Fritzen Katel                                                                                                    |
| Adaptions (2011)Edition (2011)Edition (2011) |
|                                                                                                    |
| String with ran Promogenial and Alog                                                                                                    |
| Langelike for it is alwanning free and Parlies VIII Parlies Instantion II Andrea Instantion II Andrea Instantion II Andrea II Parlies II Parlies II Parlie |

Bei einer Zahlung auf Rechnung erhalten Sie eine Rechnung per E-Mail. Die Rechnung wird dem Firmenadministrator zugeschickt, der die Bestellung ausgelöst hat.

#### Bitte überweisen Sie den

**Rechnungsbetrag zeitnah**. Nach Eingang des Rechnungsbetrags auf unserem Konto wird das SV-Meldeportal in vollem Umfang zur Nutzung freigeschaltet.

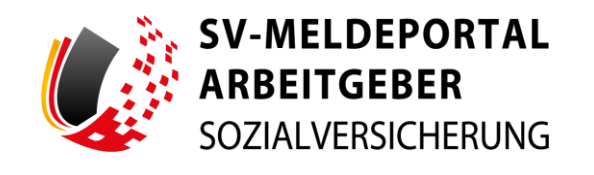

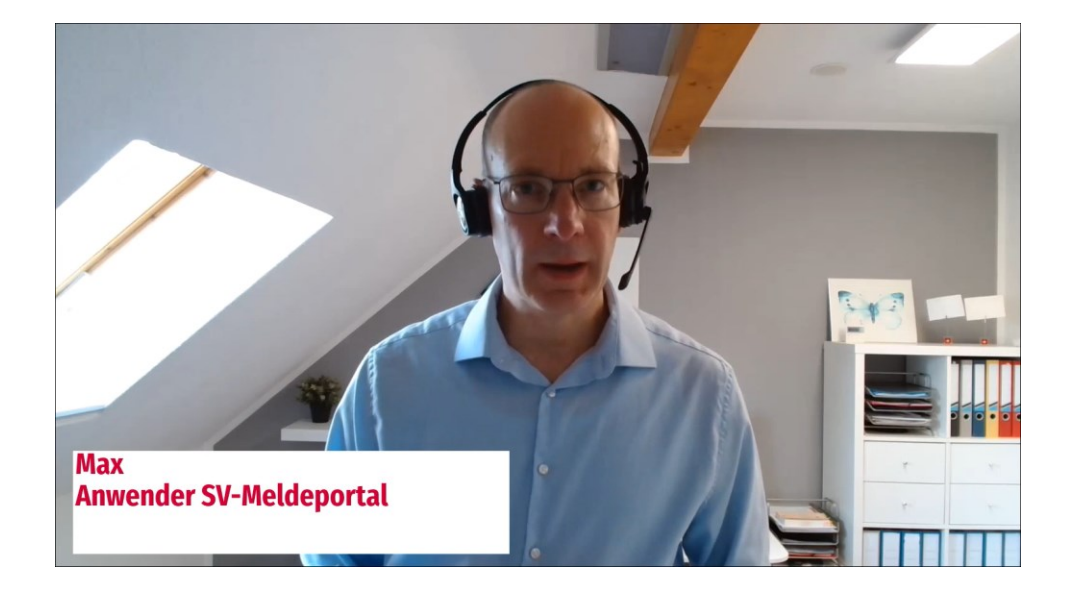

Max: "Wo kann ich den Zahlstatus und meine Bestellungen sehen?"

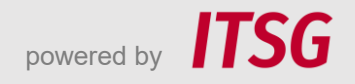

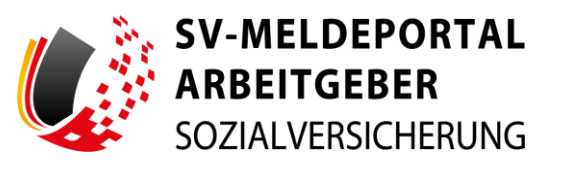

| SOZIALVERSICHERUNG                                                                                                    | ;                                                                                                    |                                      |                                                                          | Deutsch                                        | Datenschutz   Impressum                                    | Barrierefreiheit   Kontakt   Hilfe |
|----------------------------------------------------------------------------------------------------|----------------------------------------------------------------------------------------------------|--------------------------------------|--------------------------------------------------------------------------|------------------------------------------------|------------------------------------------------------------|------------------------------------|
| Verwaltung Meine Date                                                                                                   | n Abmelden                                                                                                    |                                      |                                                                          |                                                |                                                            |                                    |
| n → Verwaltung → Firma                                                                                                  | » Zahlungsübersicht                                                                                                    |                                      |                                                                          |                                                |                                                            |                                    |
| Zahlungen                                                                                                    | Aktueller Status:                                                                                                    |                                      |                                                                          |                                                |                                                            |                                    |
| Zahlungsübersicht                                                                                                    | Bezahlt bis: 3. November 2024<br>Aktive Anwendergruppe: Single                                                                                                    |                                      |                                                                          |                                                |                                                            |                                    |
|                                                                                                    | In der nachfolgenden Übersicht, k                                                                                                    | können Sie den                       | Zahlstatus ihrer Bestellungen einsehen. Für                              | eine detaillierte Ansicht wählen Sie bitte den | betreffenden Eintrag und klicken auf der                   | Button 'Detailansicht'.            |
|                                                                                                    | Bestelldatum                                                                                                    | 1                                    | Aktueller Status                                                         | Anwendergruppe                                 | Laufzeit (Monate)                                          |                                    |
|                                                                                                    | 02.10.2024                                                                                                    |                                      | Rechnungsdaten in Bearbeitung                                            | Single                                         | 36                                                         | Detailansicht                      |
|                                                                                                    | Sie können die Laufzeit Ihrer Anw                                                                                                    | vendergruppe e                       | erst sechs Wochen vor Ablauf der Nutzungso                               | auer verlängern.                               |                                                            |                                    |
|                                                                                                    |                                                                                                    |                                      |                                                                          |                                                |                                                            |                                    |
|                                                                                                    |                                                                                                    |                                      |                                                                          |                                                |                                                            |                                    |
|                                                                                                    |                                                                                                    |                                      |                                                                          |                                                |                                                            |                                    |
|                                                                                                    |                                                                                                    |                                      |                                                                          |                                                |                                                            |                                    |
| SV-MELDEPORTAL                                                                                                    |                                                                                                    |                                      |                                                                          |                                                |                                                            |                                    |
| ARBEITGEBER<br>SOZIALVERSICHERUNG                                                                                       | ;                                                                                                    |                                      |                                                                          | Deutsch                                        | Datenschutz   Impressum                                    | Barrierefreiheit   Kontakt   Hilfe |
| ARBEITGEBER<br>SOZIALVERSICHERUNG                                                                                       | ,<br>n Abmelden                                                                                                    |                                      |                                                                          | Deutsch                                        | Datenschutz   Impressum                                    | Barrierefreiheit   Kontakt   Hilfe |
| ARBEITGEBER<br>SOZIALVERSICHERUNC<br>Verwaltung Meine Date                                                              | n Abmelden                                                                                                    |                                      |                                                                          | 🔵 Deutsch 🛛                                    | Datenschutz   Impressum                                    | Barrierefreiheit   Kontakt   Hilfe |
| ARBEITGEBER<br>SOZIALVERSICHERUNC<br>/erwaltung Meine Date                                                              | s<br>n Abmelden<br>» Zahlungsübersicht » Detailt                                                                                                    | 5                                    |                                                                          | Deutsch (                                      | Datenschutz   Impressum                                    | Barrierefreiheit   Kontakt   Hilfe |
| ARBEITGEBER<br>SOZIALVERSICHERUNC<br>Yerwaltung Meine Date<br>• Verwaltung • Firma<br>Zahlungen<br>• Zahlungen          | <ul> <li>Abmelden</li> <li>Zahlungsübersicht » Details</li> <li>Hinweis:</li> <li>Bitte beachten Sie, sollter</li> </ul>                                                                                                    | S<br>1 wir innerha<br>1 u jedem Zeit | alb von 30 Tagen keinen Zahlungsei<br>tpunkt erneut am SV Moldeportal a  | Deutsch I                                      | Dateschutz   Impressum                                     | Barrierefreiheit   Kontakt   Hilfe |
| ARBEITGEBER<br>SOZIALVERSICHERUNC<br>Verwaltung Meine Date<br>• Verwaltung • Firma<br>Zahlungen<br>2ahlunges            | S Abmelden  Sahlungsübersicht » Details  Hinwels: Bitte beachten Sie, soften Sie können sich danad zu Übersicht                                                                                                    | S<br>1 wir innerha<br>1 u jedem Zeit | lb von 30 Tagen keinen Zahlungsei<br>punkt erneut am SV-Meldeportal a    | Deutsch 1                                      | Dateschutz   Impressum<br>ng gelöscht,<br>durchführen.     | Barrierefreiheit   Kontakt   Hilfe |
| ARBEITCREER<br>SOZIALVERSICHERUNC<br>Verwaltung Meine Date<br>Verwaltung Firma<br>Zahlungen<br>O Zahlungsibersich       | Abmelden     Admelden     Zahlungsübersicht » Details     Hinvels:     Bite beachen Sie, solten     Sie Können sich danach zu     Übersicht     Rechungsanschrift     Mar Binn Greift     Wassenda 15                                                                                                    | S<br>n wir innerha<br>u jedem Zeit   | alb von 30 Tagen keinen Zahlungsei<br>grunkt erneut am SV-Meldeportal a  | Deutsch I                                      | Datenschutz   Impressum                                    | Barrierefreiheit   Kontakt   Hilfe |
| ARBEITCGEER<br>SOZIALVERSICHERUNG<br>Verwaltung Meine Date<br>Verwaltung Firma<br>Zahlungen<br>Cantungsiblesischt       | Abmelden     Admelden     Zahlungsübersicht » Details     Himetis:     Bitte beachen Sie, soften     Sie Können sich danach zu     Obersicht     Rechungsanschrift     Mar Biss Geeft     Name                                                                                                    | S<br>1 wir innerha<br>1 jedem Zeit   | ilb von 30 Tagen keinen Zahlungaei<br>punkt erneut am SVMeldeportal at   | Deutsch I                                      | Datenschutz   Impressum                                    | Barrierefreiheit   Kontakt   Hilfe |
| ARBEITGEBER<br>SOZIALVERSICHERUNC<br>Verwaltung Meine Date<br>• Verwaltung • Firma<br>Zahlungen<br>2ahlungen            | Abmelden     Admelden     Zahlungsübersicht » Details     Himetis:     Bite beschen Sie, solten     Sie Können sich danach zu     Übersicht     Rechungsanschrift Mar Bind Geöft     Wassen     Mar Bind     Mar Bind     E-Mail-Adresse                                                                                                    | S<br>n wir innerha<br>u jedem Zeit   | alb von 30 Tagen keinen Zahlungsei<br>grunkt erneut am SV-Meldeportal at | Deutsch I                                      | Datenschutz   Impressum                                    | Barrierefreiheit   Kontakt   Hilfe |
| ARBEITGEBER<br>SOZIALVERSICHERUNK<br>Verwaltung Meine Date<br>• Verwaltung • Firma<br>Zahlungen<br>• Zahlungsübersicht  | Abmelden     Admelden     Zahlungsübersicht > Detailt     Hinweis:     Bitte beachten Sie, soften     Sie Konnen sich danach zu     Übersicht     Rachungsaschrift Max Bind Geht     wabersida 15     13/24 Göturstatt     Ram     E-Mall-Adresse     Erstellungsdatun     Erstellungsdatun                                                                                                    | S<br>n wir innerha<br>u jedem Zeit   | ilb von 30 Tagen keinen Zahlungsei<br>punkt erneut am SV-Meldeportal a   | Deutsch I                                      | Datenschutz   Impressum<br>ng geldsscht.<br>g durchführen. | Barrierefreiheit   Kontakt   Hilfe |
| ARBEITGEBER<br>SOZIALVERSICHERUNK<br>Verwaltung Meine Date<br>• Verwaltung • Firmal<br>Zahlungen<br>• Zahlungesbersicht | <ul> <li>Zahlungsübersicht &gt; Detail</li> <li>Zahlungsübersicht &gt; Detail</li> <li>Hinweis:<br/>Bitte beachten Sie, soften<br/>Sie können sich danach zu<br/>Übersicht<br/>Mas Bium</li> <li>Han Gehr<br/>12345 Schlautset</li> <li>Han Gehr<br/>12345 Schlautset&lt;</li></ul> | S<br>n wir innerha<br>u jedem Zeit   | ilb von 30 Tagen keinen Zahlungsei<br>punkt erneut am SV Meldeportal a   | Deutsch 1                                      | Dateschutz   Impressum<br>ng geldsscht.<br>g durchführen.  | Barrierefreiheit   Kontakt   Hilfe |

Im SV-Meldeportal können Sie unter Verwaltung > Firma > Zahlungsübersicht Ihre Bestellungen sehen. Neben dem Bestelldatum können Sie die wichtigsten Angaben direkt in der Bestellübersicht sehen.

Über den Button "Detailansicht" rechts in der betreffenden Zeile können Sie alle ausführlichen Angaben zu Ihrer jeweiligen Bestellung aufrufen.

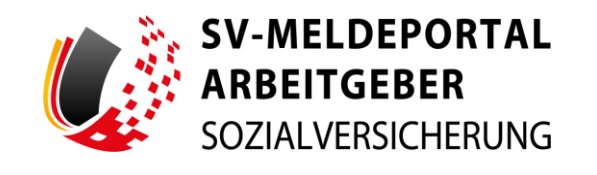

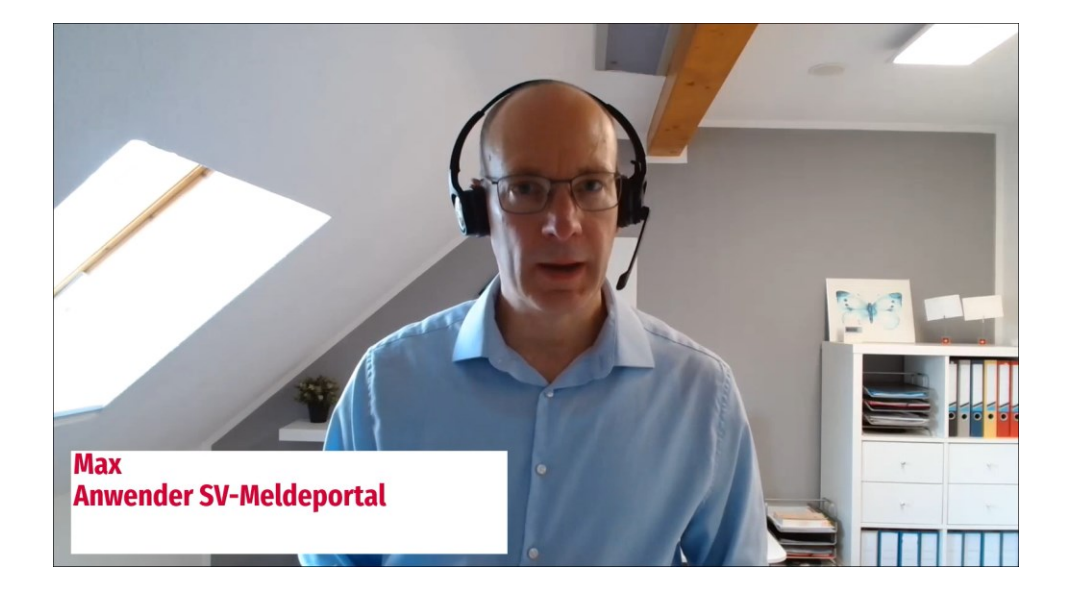

Max: "Bekomme ich eine Mitteilung, wenn mein Nutzungszeitraum abläuft?"

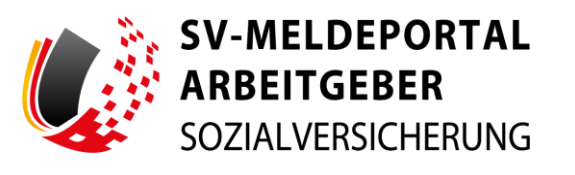

| SOZIALVERSICHERUNG                 |                                                                                                    |                                                                                                    | 👄 D                                                                                                    | ieutsch   Datenschutz   Impressum                                                  | Barrierefreiheit   Kontakt   Hilfe     |
|------------------------------------|----------------------------------------------------------------------------------------------------|----------------------------------------------------------------------------------------------------|----------------------------------------------------------------------------------------------------|------------------------------------------------------------------------------------|----------------------------------------|
| Formulare Verwaltung               | Postfach Meine Daten                                                                                                    | Abmelden                                                                                                    |                                                                                                    |                                                                                    |                                        |
| n → Verwaltung → Firma →           | Zahlungsübersicht                                                                                                    |                                                                                                    |                                                                                                    |                                                                                    |                                        |
|                                    |                                                                                                    |                                                                                                    |                                                                                                    |                                                                                    |                                        |
| Zahlungen<br>© Zahlungsübersicht   | Aktueller Status:<br>Bezahlt bis: 1. April 2025<br>Aktive Anwendergruppe: Multi                                                                                         |                                                                                                    |                                                                                                    |                                                                                    |                                        |
|                                    | Bestelldatum                                                                                                    | Aktueller Status                                                                                                  | Anwendergruppe                                                                                                    | Laufzeit (Monate)                                                                  | Button Detailansion: .                 |
|                                    |                                                                                                    |                                                                                                    | Keine laufende Bestellungen vor                                                                                                  | rhanden                                                                            |                                        |
|                                    | Sie können die Laufzeit Ihrer Anwer                                                                                                    | idergruppe erst sechs Wochen vor Ablauf de                                                                        | r Nutzungsdauer verlängern.                                                                                                    |                                                                                    |                                        |
|                                    |                                                                                                    |                                                                                                    |                                                                                                    |                                                                                    |                                        |
|                                    |                                                                                                    | 2                                                                                                    |                                                                                                    |                                                                                    |                                        |
|                                    |                                                                                                    |                                                                                                    |                                                                                                    |                                                                                    |                                        |
| SV-MELDEPORTAL*                    |                                                                                                    |                                                                                                    |                                                                                                    | Deutsch   Datenschutz   Impressun                                                  | n   Barrierefreiheit   Kontakt   Hilfe |
| Formulare Verwaltung               | Postfach Meine Daten                                                                                                    | Abmelden                                                                                                    |                                                                                                    |                                                                                    |                                        |
| n » Verwaltung » Firma »           | Zahlungsübersicht                                                                                                    |                                                                                                    |                                                                                                    |                                                                                    |                                        |
|                                    |                                                                                                    |                                                                                                    |                                                                                                    |                                                                                    |                                        |
|                                    |                                                                                                    |                                                                                                    |                                                                                                    |                                                                                    |                                        |
| Zahlungen<br>@ Zahlungeithersicht  | Aktueller Status:<br>Bezahlt bis: 1. April 2025                                                                                                    |                                                                                                    |                                                                                                    |                                                                                    |                                        |
| Zahlungen                          | Aktueller Status:<br>Bezahlt bis: 1. April 2025<br>Aktive Anwendergruppe: Multi<br>In der nachfolgenden Übersicht, kö                                                   | nnen Sie den Zahlstatus ihrer Bestellungen e                                                                      | insehen. Für eine detaillierte Ansicht wählen Sie                                                                                | n bitte den betreffenden Eintrag und klicken auf de                                | n Button 'Detallansicht'.              |
| Zahlungen<br>(6) Zahlungsübersicht | Aktueller Status:<br>Bezahlt bis: 1. April 2025<br>Aktire Anvendergruppe: Multi<br>In der nachfölgenden Übersicht, kö<br>Bestelldatum                                   | nnen Sie den Zahlstatus ihrer Bestellungen e                                                                      | sinaehen. Für eine detaillierte Ansicht wählen Sie<br>Anwendungsuppa                                                             | bitte den betreffenden Eintrag und klicken auf de<br>Laufzeit (Monite)             | n Button 'Detailansicht'.              |
| Zahlungen<br>(e) zahlungsübersicht | Aktueller Status:<br>Bezahl bis: 1. April 2025<br>Aktive Annekergroppe: Luito<br>In der nachfolgenden Übersicht, ko<br>Besinflähum                                      | nnen Die den Zahlstatus ihrer Bestellungen e<br>i Alsseller titalen                                               | insehen. Für eine detallierte Ansicht wählen Sie<br>Anwendergroppe<br>Keine Isaefende Bestellungen vo                            | bitte den betreffenden Eintrag und klicken auf de<br>Laufzeit (Monah)              | n Button "Detailansicht".              |
| Zahlungen<br>(© Zahlungsübersicht  | Aktueller Status:<br>Bezaht bis 1. Apri 2025<br>Aktes Annederspape: Kulti<br>In der nachfolgenden überscht, ko<br>Bestelldaum                                           | nnen Sie den Zahlstatus ihrer Bestellungen e<br>4 Answier Status<br>dergruppe enst sechs Wochen vor Ablauf dr     | Inseles. For eine detaillerte Anscht wählen Sie<br>Ansendergreppe<br>Kative laufende Bestellungen vo<br>Hiutzugsdeuer verlängen. | bilte den beterffenden Eintrag und Nicken auf de<br>Laditati (Monde)<br>schanden   | n Button 'Detailansicht'.              |
| Zahlungen<br>(e) Zahlungsübersicht | Aktueller Status:<br>Bezeite Hiel 1. April 2015<br>Aktre Semensergeger. Multi<br>In der nachtögenden Überschr, kö<br>Bestellfarum<br>Die können die Ludzeit Piter Annee | nnen Sie den Zahlstatus Ihrer Bestellungen e<br>i Astueller Italen<br>skrigtuppe enst anche Witchen vor Ablauf de | moshen. Für eine detallierte Anscht wählen für<br>Anwendegroppe<br>Kenne laufende Bestellungen vo<br>r hutzungsdauer verlängen:  | bitte den beherffenden Eintrag und Nicken auf de<br>Laufzeit (Monato<br>nhanden    | n Butten "Detailassicht".              |
| Zahlungen<br>(2) Zahlungsübersicht | Actueller Status:<br>seraht Mar. 1. 400 2025<br>Active downeningrappe: Mail:<br>In die nachfolganden Überschn, kö<br>Bestelldam<br>Die können die Laufzeit ihrer Anwei  | nnen Sie den Zahlstatus fihrer Bestellungen e<br>1 Aktueller Status<br>ndergruppe ent sechs Wochen vor Ablauf de  | manhen. Für eine detallierte Anscht wählen Sie<br>Assendungsspa<br>Keine laufende Bestellungen vo<br>mitutzungsdauer verlängern  | bilte den betreffenden Eintrag und klicken auf de<br>Lauftrat (Monato)<br>shanders | n Button "Detailansicht".              |

Sie können über Verwaltung > Firma > Zahlungsübersicht sehen, bis wann Ihr aktueller Nutzungszeitraum läuft.

Etwa 6 Wochen vor Ablauf des Zeitraums bekommt der Firmenadministrator eine Benachrichtigung per E-Mail. Ab diesem Zeitpunkt ist die Verlängerung frühestens möglich.

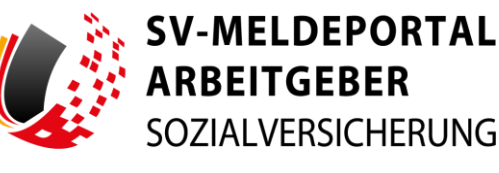

| SV-MELDEPORTAL*<br>ARBEITGEBER<br>SOZIALVERSICHERUNG |                                                                                                    |                                                | 🛑 Deutsch                                        | Datenschutz   Impressum                        | Barrierefreiheit   Kontakt   Hilfe |  |
|------------------------------------------------------|----------------------------------------------------------------------------------------------------|------------------------------------------------|--------------------------------------------------|------------------------------------------------|------------------------------------|--|
| Formulare Verwaltung Po                              | stfach Meine Daten Abr                                                                                                    | nelden                                         |                                                  |                                                |                                    |  |
| n ስ » Verwaltung » Firma » Zah                       | lungsübersicht                                                                                                    |                                                |                                                  |                                                |                                    |  |
|                                                      |                                                                                                    |                                                |                                                  |                                                |                                    |  |
| Zahlungen<br>( ) Zahlungsübersicht                   | Aktueller Status:<br>Bezahlt bis: 8. Oktober 2024<br>Aktive Anwendergeneges: Single<br>In der nachfolgenden Übersicht, können Sie d                                                                                                    | en Zahlstatus ihrer Bestellungen einsehen. Für | eine detaillierte Ansicht wählen Sie bitte den i | betreffenden Eintrag und klicken auf den Butto | n "Detailansicht".                 |  |
|                                                      | Bestelldatum 1                                                                                                    | Aktueller Status                               | Anwendergruppe                                   | Laufzeit (Monate)                              |                                    |  |
|                                                      | 02.10.2024                                                                                                    | Abgeschlossen                                  | Single                                           | 36                                             | Detailansicht                      |  |
|                                                      | in den folgenden Scheitten klonen Bie die Anwendergruppe und Zahlmethode auswählen. Detaillierte informationen zu den unterschiedlichen Varianten und Nutzungsgebühren finden. Sie unter <u>Nutzung und Begistelenung - Sich</u><br>Meldersutzi. |                                                |                                                  |                                                |                                    |  |

Sie muss aber nicht sofort durchgeführt werden. Nach jedem Login werden Sie automatisch immer wieder direkt auf die Zahlungsübersichtsseite weitergeleitet. Achten Sie jedoch darauf, dass die Verlängerung rechtzeitig vor Ablauf des Nutzungszeitraums vorgenommen wird, damit Sie das SV-Meldeportal lückenlos weiter nutzen können.

### **Abschluss**

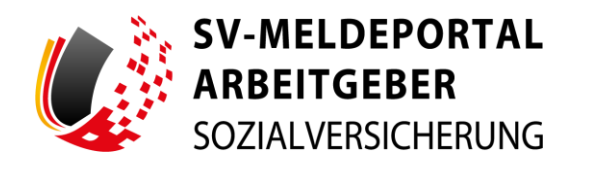

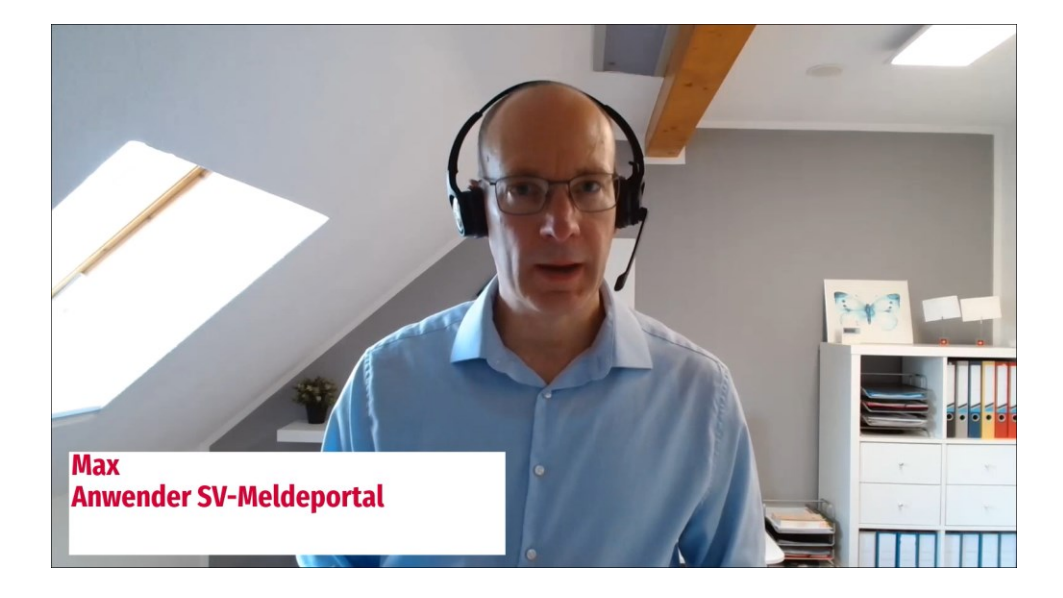

Max: "Das ist ja praktisch! Ich bin schon im SV-Meldeportal registriert und muss also jetzt noch gar nicht bezahlen. Vielen Dank!"